## Guía de instalación rápida

I. Primer contacto con el escáner

Paso 1. Desembalar el escáner

- \* Adaptador de corriente
- \* Escáner
- \* Cable del escáner
- \* Disquete de Instalación del Escáner (opcional)
- \* CD ROM con Instalación del Escáner

Paso 2. Desconexión de la alimentación del ordenador

1. Abandone Windows y apague su ordenador.

2. Desconecte la alimentación del ordenador y todos los periféricos de éste.

\* Parte posterior del ordenador

Paso 3. Conexión del escáner

1. Si tiene una impresora, desconéctela del puerto de impresora de su ordenador.

2. Conecte el cable del escáner al puerto para impresora de su ordenador y al conector marcado como "Host" en la parte posterior del escáner.

3. Coloque el cable de la impresora en el conector marcado como "Printer" de la parte posterior del escáner.

- 4. Conecte el adaptador de corriente al escáner.
- 5. Enchufe el cable de alimentación del adaptador de corriente en una toma de corriente alterna.
- \* Parte posterior del ordenador
- \* Enchufar en una toma de corriente alterna
- \* Adaptador de corriente
- \* Conectar en el puerto para impresora del ordenador
- \* Conectar al puerto del escáner
- \* Conector hembra
- \* Conector macho
- \* Cable del escáner
- \* Parte posterior del escáner
- \* Conectar al puerto para impresora
- \* Desconectar el cable de la impresora
- \* Impresora

Paso 4. Conectar nuevamente la alimentación del ordenador

1. Vuelva a conectar la alimentación del ordenador y todos los periféricos del mismo.

2. Encienda el ordenador e inicie Windows.

\* Parte posterior del ordenador

Paso 5. Instalación del software del escáner

1. Inicie Windows 3.1x, o Windows 95, e inserte el disquete de Instalación del escáner en la unidad correspondiente. 2. Si utiliza Windows 3.1x. En el Administrador de programas, escoja ARCHIVO, EJECUTAR e introduzca la letra de la unidad de disco seguida de dos puntos y "SETUP" (ej. A:SETUP). Si se trata de Windows 95, escoja INICIO y EJECUTAR.

3. Haga clic en OK para instalar el software del escáner en su ordenador.

4. Una vez que el software haya sido instalado, cierre todas las aplicaciones abiertas y reinicie el ordenador.

\* Instalación desde el CD ROM

Paso 6. Comprobación del funcionamiento del escáner

1. Abra la cubierta del porta-documentos del escáner y coloque una fotografía a color con la parte superior orientada hacia el frontal del escáner.

2. Cierre la cubierta del porta-documentos suavemente.

3. Inicie Windows.

4. Presione el botón "Access", situado en la parte frontal del escáner, para abrir la aplicación del escáner, Action Manager, en su ordenador.

5. Haga clic en el comando (icono) "Scan & Save Utility" y haga clic en OK.

\* Cubierta del porta-documentos

- \* Colocar los documentos boca abajo para una correcta exploración
- \* Frontal del escáner
- \* Botón "Access"

## II. Método de exploración

a) OCR (Reconocimiento Óptico de Caracteres)

El software OCR convierte una imagen de texto mecanografiado en caracteres de texto electrónicos, también conocidos como ASCII. Para realizar el OCR, ajuste la resolución del escáner a 300 ppp y explore documentos de texto imprimidos en una impresora LaserJet. Nota: El software OCR no puede reconocer la escritura manuscrita o documentación en un formato no estándar.

Exploración utilizando software para OCR:

- 1. Coloque un documento mecanografiado boca abajo en su escáner y cierre lentamente la cubierta del porta-documentos.
- 2. Presione el botón "Access" situado en la parte frontal de su escáner.
- 3. Dentro de Action Manager, haga clic en el comando (icono) OCR para explorar el documento.
- b) Edición de imágenes (Exploración de Imágenes)
- 1. Abra su programa de tratamiento de imagen.
- 2. En el menú ARCHIVO, escoja EXPLORAR (ADQUIRIR).
- 3. Realice una PREEXPLORACIÓN para definir los márgenes.
- 4. Con ayuda del ratón, desplace los marcadores de los márgenes hasta encuadrar la imagen correctamente.
- 5. Si desea explorar a 24 bits en color verdadero, ajuste el Modo de exploración a RGB Color.

6. Ajuste la resolución de exploración a 75. Nota: A mayor resolución, mayor tamaño de la imagen (en bytes y pixels).

7. Coloque una fotografía a color boca abajo en el escáner y cierre la cubierta del porta-documentos con suavidad.

8. Haga clic en EXPLORAR.

9. Una vez terminada la exploración, haga clic en CANCELAR para ver la imagen.

c) Consejos

No emplear un cable de alimentación protegido contra sobrecargas de tensión.

Realice copias de seguridad de los disquetes suministrados y guarde los originales alejándolos de fuentes de humedad, calor y campos magnéticos.

Para aprovechar al máximo el rendimiento de su monitor, establezca la resolución y velocidad de actualización adecuadas en sus programas de exploración.

Conserve el envoltorio y el embalaje de su escáner.

No conecte o desconecte ningún elemento estando el ordenador encendido.

No enchufe el cable de alimentación del ordenador hasta haber conectado todos los componentes del hardware.

No someta el escáner a vibraciones excesivas.

No trate de acceder al interior del escáner, su garantía dejará de tener validez.